Kapelle Clefs 1.0 User Manual

Scott L. Foglesong

# Table of Contents

| TABLE OF CONTENTS                        | 3  |                |
|------------------------------------------|----|----------------|
| INTRODUCTION                             | 5  |                |
| ABOUT KAPELLE CLEFS                      | 5  |                |
| THE WORK ENVIRONMENT                     | 6  |                |
| THE KAPELLE CLEFS INTERFACE              | 6  |                |
| Resizing the Window                      | 6  |                |
| USING THE TOOLBAR                        | 6  |                |
| Floating the Toolbar                     | 7  |                |
| Docking the Toolbar                      | 7  |                |
| Resizing the Toolbar                     | 8  |                |
| THE STATUS BAR                           | 8  |                |
| USING THE MENUS                          | 8  |                |
| File Menu                                | 9  |                |
| View Menu                                | 10 |                |
| Clefs Menu                               | 10 |                |
| Levels Menu                              | 10 |                |
| Help Menu                                | 10 |                |
| USING CONTEXT MENUS                      | 11 |                |
| USING THE KEYBOARD                       | 11 |                |
| CLEF EXERCISES                           | 13 |                |
| DOING ANEXERCISE                         | 13 |                |
| SELECTING A CLEF                         | 15 |                |
| SELECTING A LEVEL OF DIFFICULTY          | 15 |                |
| DOING ANEXERCISE WITH MULTIPLE CLEFS     | 16 |                |
| PROGRESS REPORTS                         | 18 |                |
| THE CONTENTS OF YOUR PROGRESS REPORT     | 18 |                |
| UNDERSTANDING THE PROGRESS REPORT WINDOW |    |                |
| SORTING ENTRIES                          | 19 |                |
| SELECTING ENTRIES                        | 19 |                |
| Deleting Entries.                        | 20 |                |
| FILTERING ENTRIES                        | 20 |                |
| Filter by Date                           | 21 |                |
| Filter by Clef                           | 22 |                |
| Filter by Level                          | 22 | EPORT DIALOG B |
| Filter by Score                          | 22 |                |
| REMOVING FILTERS                         | 23 |                |
| PRINTING YOUR PROGRESS REPORT            | 23 |                |
| EXPORTING YOUR PROGRESS REPORT           | 24 |                |
| CLOSING THE PROGRESS REPORT DIALOG BOX   | 24 |                |
| MIDI                                     |    |                |
|                                          |    |                |

| SETTING MIDIT HRU      | 29 |
|------------------------|----|
| SUMMARY OF COMMANDS    | 30 |
| NEW EXERCISE           | 30 |
| STOP EXERCISE          | 30 |
| PROGRESS REPORT        | 30 |
| MIDI SETTINGS          | 31 |
| EXIT                   | 31 |
| VIEW TOOLBAR           | 31 |
| VIEW STATUS BAR        | 31 |
| VIEW KEYBOARD          | 31 |
| COLOR, CORRECT NOTES   | 31 |
| COLOR, INCORRECT NOTES | 32 |
| DEFAULT COLORS         | 32 |
| TREBLE CLEF            | 32 |
| SOPRANO CLEF           | 32 |
| MEZZO SOPRANO CLEF     | 32 |
| ALTO CLEF              | 33 |
| TENOR CLEF             | 33 |
| BARITONE(C) CLEF       | 33 |
| BARITONE(F) CLEF       | 33 |
| BASS CLEF              | 34 |
| MULTIPLE CLEFS         | 34 |
| Level 1                | 34 |
| LEVEL 2                | 34 |
| LEVEL 3                | 35 |
| Level 4                | 35 |
| Level 5                | 35 |
| HELP TOPICS            | 35 |
| ABOUT KAPELLE CLEFS    | 36 |
| KEYBOARD SHORTCUTS     | 37 |
| SYSTEM REQUIREMENTS    | 38 |
| DIDIEM REQUIREMENTS    | 50 |
| INDEX                  | 39 |

Kapelle Clefs Manual

# The Work Environment

## The Kapelle Clefs Interface

Kapelle Clefs is simple application with a clean, uncluttered interface:

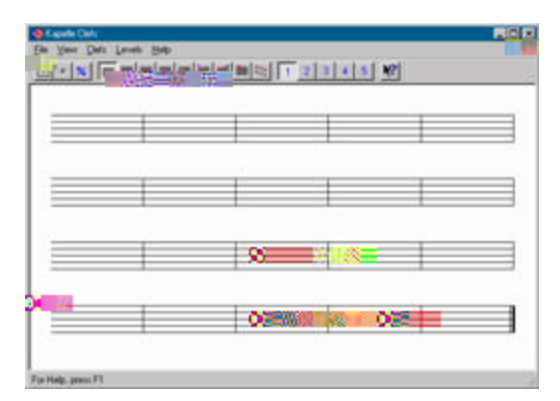

Figure 3: Kapelle Clefs toolbar

The Toolbar can be docked to any one of the window's four boundaries, and can be floated as an independent window and resized.

Floating the Toolbar

To float the Toolbar, position the mouse cursor over any point in the Toolbar not occupied by an icon, hold down the mouse button, and drag the Toolbar to a location away from the edge of a window. The Toolbar will then "float"—that is, be an independent palettetype window.

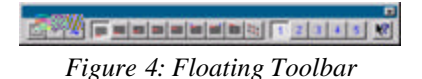

Docking the Toolbar

To fasten ("dock") the Toolbar to one size of the main window, position the moust cursor over the floating Toolbar's title bar, and drag the Toolbar towards one of the edges of the window. When you approach the edge of the window, release the mouse button and the Toolbar will dock itself to that side of the window.

In this illustration, the Toolbar has been docked to the left side of the window:

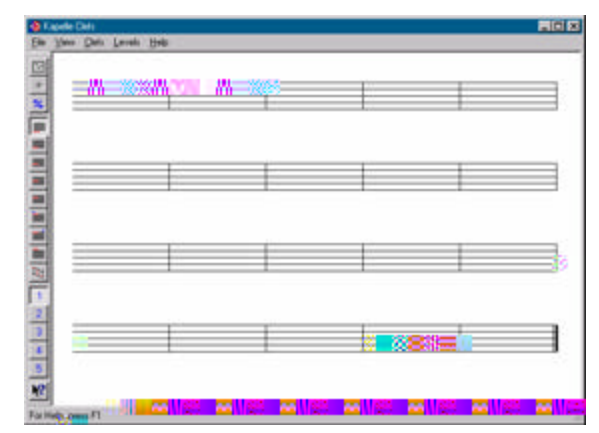

Figure 5: Docked Toolbar

#### Resizing the Toolbar

A floating Toolbar can be resized. Simply position the mouse cursor over any of the four edges, or any of the four corners, and drag the cursor to resize the Toolbar.

Kapelle Clefs Manual Page 9

| Elle yless | Del II | HAR HAR                           |                   | 194151254 |
|------------|--------|-----------------------------------|-------------------|-----------|
|            | 21     | 1 - Siepense or<br>2 - Some Jeans | 4 CH-1            |           |
| B          | •      | 3 - or times<br>5 - Difficult     | OH4<br>OH4<br>OH5 | 0         |

Figure 9: An activated menu

exercises, showing your progress report, controlling MIDI settings,

Figure 16: Help Menu

## **Using Context Menus**

Clicking the alternate mouse button (usually the right button on most systems) over various parts of the Kapelle Clefs window will result in a *context menu*, or a menu containing most of the commands that are suitable to that location.

The context menu that appears for the main window body is as follows:

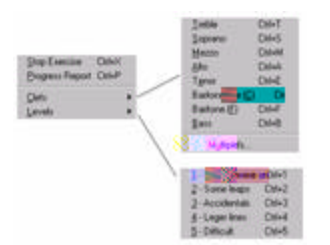

Figure 17: Main Window context menu

NOTE: if an exercise is not currently under way, the first command on the menu will read **New Exercise** instead of **Stop Exercise**.

The context menu that appears if you right-click on the Toolbar, the Menu Bar, or the Status Bar is as follows:

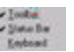

*Figure 18: Secondary context menu* 

## Using the Keyboard

If you do not have a MIDI keyboard attached to your computer, you may use the built-in onscreen keyboard.

To make the keyboard visible, select KEYBOARD from the VIEWMENU.

Kapelle Clefs Manual Page 12

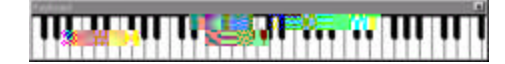

## **Clef Exercises**

#### **Doing an Exercise**

Kapelle Clefs is not a complicated application. An exercise consists of a screenful of notes, each in its own measure.

The object of the exercise is to play the notes of the exercise either on a MIDI keyboard connected to your computer or using the onscreen keyboard—until the end of the exercise. You are scored by the number of notes you have played correctly.

To start an exercise, select the clef (or clefs) that you wish to work with, and the level. (See the following sections for information about doing that.)

Then start the exercise by any of the following techniques:

• Select Page Tc -0.1824iW/F2 9.375 Tf -0.03c 0 Tw (13)247XERCISEnique2-0.3 Tw (0391 Tc -0.032 C -0.032 C -0.03

Kapelle Clefs Manual Page 14

| 12   | - Discourse |   |   |   |
|------|-------------|---|---|---|
| 10 0 | 0           | v | 0 | U |
| ß,   | v           | 0 | υ | 0 |
| 13 . | 0           | o | o | U |
| 8.   |             |   |   | 0 |

Figure 20: A Kapelle Clefs exercise

After you play an individual note, that note will be colored. The color of the note changes for correct notes versus incorrect notes. In this illustration, the first seven notes have been played:

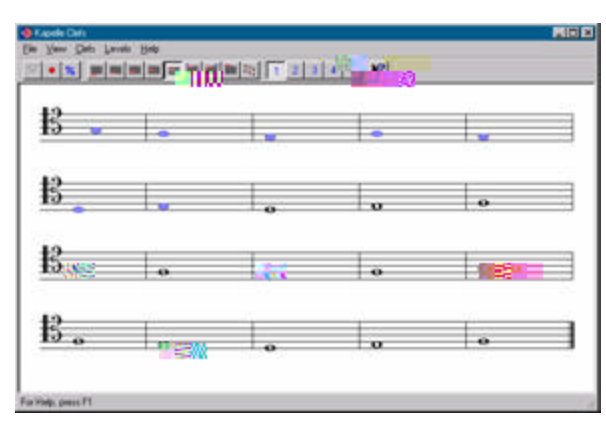

Figure 21: Exercise with seven notes played

The exercise stops automatically when you reach the last note, and presents you with a summary of your performance:

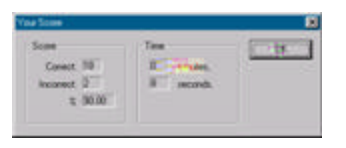

Figure 22: Summary of an exercise

If you wish to stop the exercise before you have reached the last note, use the Stop Exercise command, which can be given using

Kapelle Clefs Manual

- Level 2: Some leaps up to a fourth, no accidentals or leger lines
- Level 3: Same as Level 2 but with accidentals added
- Level 4: Same as Level 3 but with leger lines added
- Level 5: Large leaps, all accidentals possible, leger lines

You may select the level of difficulty a number of ways:

- Select the level from the Levels Menu
- Select the level from the Context Menu
- Click on a 'level' icon on the Toolbar

# Figure 24: Level icons

• Press the Control key + the level you desire (Control+1 is Level 1, Control+2 is Level 2, and so forth.)

Figure 25: Multiple Clefs dialog box

Select at least one clef from this dialog box by clicking in the

checkbox to the left of the clef's name.

NOTE: if you do not select any clefs, clicking OK will result in the following:

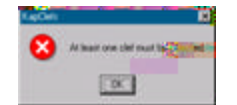

Figure 26: Warning message for clef selection

Kapelle Clefs will choose the location of the various clefs at random. Here is an example which mixes Treble, Soprano, Tenor, and both varieties of Baritone clefs:

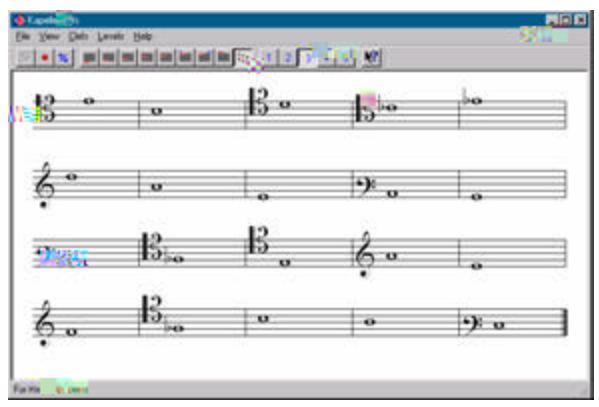

Figure 27: A mixed clef exercise

## **Progress Reports**

#### The Contents of Your Progress Report

A progress report is a special file created for you automatically by Kapelle Clefs the first time you used the application. It contains a record of all of the exercises you have performed, together with their scores, the time it took to do the exercise, and the date/time when you did each individual exercise.

The progress report is shown in a special dialog box which allows you to manipulate the contents of your progress report: you can delete entries, sort the report by various criteria, filter out entries, as well as print or export your progress report as a text file.

#### **Understanding the Progress Report Window**

| 200                                         | Lével | Dets   | Gasta Title 4           |
|---------------------------------------------|-------|--------|-------------------------|
| 87-07-97 01:54PM                            | 2     | Alta   | 108.00 prise. 4 per-    |
| 17-07-97 Et 54PM                            | 2     | 100 10 | 108.00 Brain, 2005      |
| 26 C 17 60 SEPM                             | 2     | Alta   | 75.00 1.666 4.44        |
| C 61 10 10 10 10 10 10 10 10 10 10 10 10 10 | 2     | A0:0   | W/O 1/M and             |
| 07-07-57 UT-58PM                            | z     | Alta   | 1.00 Ernin Steel        |
| HPE0.60 76-70-11                            | 1     | Trable | 108.00 Binkt, 18 skc    |
| \$7.07-97 (90.0PM                           | . t.  | Freble | 108.00 Bine, 17 sec.    |
| 87.07-97 09.28PM                            | 3     | Treble | 108.00 Brain Marry      |
| \$7-17-97 57-48PM                           | - E   | Alka   | 108.00 Enis Form        |
| 87:17:67 07:47PM                            | 3     | Alter  | 100 2005-C              |
| 87:17:67 82:47PM                            | 1     | 100    | 108.00 Writer, 4 Peo -  |
| 87-19-97 19:45PM                            | t     | 2004   | \$0.00 Il vieie, 21 sec |
| 87-23-97 09:52PM                            | 1     | ARI    | 108.00 B nat - 1        |
| 87-23-97 00:52PM                            | 1     | Alta   | 100.00 0 min. 4 sec     |
| 07-23-57 08:53PM                            | 2     | A81    | 108.00 Enils, 7 sec.    |
| E723-97 08:50PM                             | -2    | Alter  | 90.00 Emm. 8 sec        |
| IB-04-97 05-13PM                            | t .   | Treble | 108.00 \$ min. 4 sec    |
| \$246-98 09.05PM                            | 3     | 284    | 95.00 Il nie. 23 sec    |
| 82-06-98 E9:05PM                            | 3     | Abia   | 15.00 8 mix 10 uec      |
| \$2-05-98 D3:05PM                           | 1     | Alta   | 108.00 Einis Basc       |
| EDW/H PLANES                                |       |        | 108.00 Lots Ling        |

Figure 28: The Progress Report Window

The main area of the progress report window is devoted to a list box which displays each entry in the progress report. Each entry represents a single exercise, and each entry contains the following fields:

- Grade: the score you received for your performance
- Time: the length of time it took to perform the exercise

## **Sorting Entries**

You may sort the entries by any of the five fields—Date, Level, Clefs, Grade, and Time. Sort them by clicking on the field header:

| Sam Core Que          | * Em                                                                                                    | H BWK   | Et.    | R. Deres       | Tim  |
|-----------------------|----------------------------------------------------------------------------------------------------|---------|--------|----------------|------|
| Date                  | Level                                                                                                    | Celi    | Gaade- | Title          | -    |
| N 67-57 D 59-94       | 2                                                                                                    | 49.9    | 108.00 | 1 min. 4 yes   | - 8  |
| 174747 DL54PM         | 2                                                                                                    | 200.0   | 108.00 | drain, 5 cm    |      |
| 87-07-97 DI 52PM      | 2                                                                                                    | Alta    | 75.00  | Enie, 4 sec.   |      |
| 87-07-07 DI 52PM      | 2                                                                                                    | Alto    | 95.00  | Ernis, 5 and   |      |
| MP85-10 10-58PM       | 2                                                                                                    | Alta    | 108.00 | Enix State     |      |
| 17-17-55 N            | Contraction of the local division of the local division of the loc | Treat   | 108.00 | I nin, 10 rac  |      |
| ALL DO DO DO DO DO DO | -                                                                                                    | Tracer  | 108.00 | 1 mm, 17 pec.  | - 8  |
| 2-97 09:28PM          | 3                                                                                                    | Treble  | 108.00 | Brian 24 years |      |
| 17-17-97 UP 46PM      | - t                                                                                                    | 481     | 108.00 | 1 mit 4 mit    | -    |
| 12:12:02 02:42944     |                                                                                                    | Alter . | 8.00   | STATISTICS.    | -    |
| 17:17:42 12:47PM      | 1                                                                                                    | 100     | 108.00 | a real or the  |      |
| 17-10-07 19:45PM      | 1                                                                                                    | 200     | 50.00  | Erisia 21 sec  |      |
| ET-23-97 DB-52PM      | 1                                                                                                    | ARE     | 106.00 | E mit The      |      |
| 87-23-97 00:53PM      | 1                                                                                                    | A010    | 108.00 | I nie 4 sec    | - 30 |
| 17-23-57 10:53PM      | 2                                                                                                    | 384     | 108.00 | 1 min. 7 mic.  |      |
| ET-23-97 08:50PM      | -2                                                                                                    | Alter   | 90.00  | Ernit, Enter   |      |
| IB-04-97 05-13PM      | 1 E                                                                                                    | Treble  | 108.00 | Sinie 4 cen    |      |
| \$2.06-98 D9.05PM     | 3                                                                                                    | 284     | 95.00  | 2 nm 22 unc    |      |
| \$2-06-98 E9:05PM     | 3                                                                                                    | 104     | 15.00  | Ernie 10 uec   |      |
| \$2-05-98 D1:05PM     | 3                                                                                                    | Alta    | 108.00 | Ernis, Base    | 1.24 |
| TOWN IN MICH          |                                                                                                    |         | 108.00 | Losie Alag     |      |
| A CONTRACTOR OF       | 141                                                                                                    | 20095   | 20.000 | - Part - 1997  |      |

Figure 29: Sorting the entries by Date

## **Selecting Entries**

To select an entry, click on the Date field for that entry:

| Every                                  | Level | Certs | Grade Tate            |
|----------------------------------------|-------|-------|-----------------------|
| 00-21-00 00:10PM                       | 3     | AND   | 100.00 Ciren. 3 sec   |
| 00-21-98 06:11PM                       | 3     | Alko  | 95.00 0 min. 3 unc    |
| 02-06-98 03:07PM                       | 4     | Alto  | 90.00 0 mm, 10 pe     |
| 62-06-98 09:07PM                       |       | 480   | 100.00 (2 min, 6 and  |
| ************************************** | 4     | .486  | 90.00 0 min. 13 se    |
| 00.00                                  | - 4   | 440   | 100.00 Down 10 pe     |
| CALL SPA                               | - A   | ABA   | 9010 00 and 8 million |

Figure

key and click on each entry you wish to select:

| Datesconsciences   | Lavel | Clefe | Grade Tana          |
|--------------------|-------|-------|---------------------|
| 03-21-08 06 10PM   | 3     | Alto  | 100.00 Gmm. 8 yes:  |
| 0321-08-DLTIPM     | 2     | Alto  | 95.00 0 mm, 9 mm    |
| 02-06-             |       | 480   | 90.00 0 mm, 10 sec  |
| Revolute an all-20 |       | dito  | 100.00 0 min, 6 sec |
| 02-06-98 dh 07PM   | . 4   | Alto  | 30.00 Gapp 12.vec.  |
| 02-06-98 E9:00PM   | 4     | Abo   | 100.00 000 101      |
| 02-06-98 09:09PM   |       | Abo   | 90.00 G mm, 8 mm    |
| KO SK SK CROOPS    | 4     | Alto  | 100.00 0 mm, 5 sec  |
| 02-06-18 (L-00PM   |       | Allo  | 100.00 0 max, 9 sec |
| 02-06-08 09:08*M   |       | Alto  | 100.00 0 mm, 7 mm   |

Figure 32: Selecting multiple, non-contiguous entries

## **Deleting Entries**

To delete an entry, select the entry or entries you wish to delete (see the above section on selection techniques) and then click on the "Delete Item" button on the top of the window:

| Sevel Que          | Execut Book                                                                                                    |        | Date hart Ette | 1.       | CH-HT-H               |
|--------------------|----------------------------------------------------------------------------------------------------|--------|----------------|----------|-----------------------|
| Oax                | Level                                                                                                    | Celi   | Sante          | Title    |                       |
| E7-07-57 Et.54PH   | 2                                                                                                    | 49.9   | 108.00         | -I min.  | 4 100 - 11            |
| 87-07-97 DL54PM    | 2                                                                                                    | Alter  | 108.00         | d min.   | 5.m                   |
| \$7-67-97 EL SEPM  | 2                                                                                                    | Alta   | 75.00          | I nie.   | 4 880                 |
| ET-07-07 IN AVENUE | 2                                                                                                    | Alto   | 95.00          | Trie.    | 5 and                 |
| BT-87-05 21-7 D    | 2                                                                                                    | Atta   | 108.00         | Tok.     | \$ sec                |
| \$7-67-55 N        | Concession in which the local division in the local division in the local division in the local division in the | Treat  | 108.00         | Int      | 18 nec                |
| PLAN BY BRUDHA     |                                                                                                    | Tracer | 106.00         | Ine.     | 17 mc                 |
| 2-97 (9.28PM       | 3                                                                                                    | Treble | 108.00         | 1 nin    | 24 100                |
| 07-17-97 07-46PM   | i t                                                                                                    | 48.0   | 108.00         | dine.    | 4 100                 |
| 87:17:97 07:4794   | 1                                                                                                    | Alter  | 8.00           | 38 C     | and the second second |
| 07:17:67 07:47PM   | 1                                                                                                    | 100.0  | 108.00         | P. Landa | 1 Mar.                |
| \$7-19-97 T9:49PM  | 1                                                                                                    | 2004   | 50.00          | 2166     | 21 sec                |
| 87-23-97 08:53PM   | 1                                                                                                    | ARE    | 108.00         | E mái    |                       |
| \$7,23.97 00.53PM  | 1                                                                                                    | A811   | 108.00         | 1 nie    | 4 sec -               |
| 07-23-57 08:53PM   | 2                                                                                                    | A81    | 108.00         | 1 nin    | 7 мс                  |
| E723-97 08:50PM    | -2                                                                                                    | Alter  | 80.00          | 1mm      | 8 sec                 |
| IB-04-97 05-13PM   | - t                                                                                                    | Treble | 108.00         | 1 min    | 4                     |
| \$246-98_09.05PM   | 3                                                                                                    | Aller  | 95.00          | 2 nm     | 23 мес                |
| 82-06-98 D9:05PM   | 3                                                                                                    | Atta   | 15.00          | 8 mile   | 10 uec                |
| \$2-06-08 DB:05PM  | 1                                                                                                    | Alta   | 108.00         | Train.   | diese                 |
| ELIX.H B. HHIR     |                                                                                                    |        | 108.00         | Ante     | Alex III              |

Figure 33: Deleting an item

NOTE: the item will not be permanently deleted unless you click on the "Save/Close" button, which saves the changes you have made in your progress report. If you click on the "Close" button instead, you will be given the option to close your report without saving changes. Progress Report: it determines how they are displayed and printed only; the contents of the actual file remain unchanged.

To reach the filters, click on the "Filter" button:

| Seve-Close | Doos | Luor | Bit | Quiete item | Ebox. | O-TOT |
|------------|------|------|-----|-------------|-------|-------|
|------------|------|------|-----|-------------|-------|-------|

Figure 34: Location of the Progress Report buttons

You will be presented with the Filters property sheet, which is a "tabbed" dialog box—each tab controls one specific filter. Go to each property page by clicking on its tab:

| 9    | un fune er   | **S |      | edr-  |  |
|------|--------------|-----|------|-------|--|
| 100  |              |     |      |       |  |
| 0.50 | ne the past  | F   | 30   | 41    |  |
| 0.94 | ter the past | F   | 소    | ett)  |  |
| CN   | ter the part | F   | 4 10 | 00412 |  |

Figure 35: The Filters Property Sheet (Tabbed dialog)

#### Filter by Date

You may filter entries to those occurring within a specific time frame, measured from the present:

| · Harry time       |   |            |
|--------------------|---|------------|
| C With the part    | F | 2 1000     |
| Within the gast    | 1 |            |
| C /u/plus the part | 1 | -th months |

Figure 36

| Caryles             |           |
|---------------------|-----------|
| ·                   | Sec. Alex |
| Combin the gast     | -         |
| C William Res paint | di mante  |

Figure 37: A sample filter

Date filters operate up to a y 71or ih rate uye past10 -32010.0379 T -0.16 (37) Tj .75 0 TD 0.0379 T c

Figure 38: The Filter by Clefs Property Page

Any clef with a check mark beside it will be displayed.

Filter by Level

You may restrict the display to only those levels you choose:

|  | Pinel      |  |
|--|------------|--|
|  | 17 Level 2 |  |
|  | F Level]   |  |
|  | 17 Level 8 |  |
|  | P tent     |  |

Figure 39: The Filter by Levels Property Page

Any level with a check mark beside it will be displayed.

Filter by Score

Finally, you may restrict your display to just those exercises that fall within a range of scores:

Kapelle Clefs Manual Page 23

## **Exporting Your Progress Report**

You may export your progress report to a plain-text, tab-delimited file, suitable for importing into a spreadsheet or database application.

To export your progress report, click on the "Export" button. You are presented with a standard Windows Save As dialog box:

| nen 1250                                                                                 | enge                               | 201 |                                                                                                    |
|------------------------------------------------------------------------------------------|------------------------------------|-----|----------------------------------------------------------------------------------------------------|
| F Roppy (K)<br>(C)<br>(Man (D)<br>(E)<br>(FageFac (F))<br>(FageFac (F))<br>(FageFac (F)) | @040eror/@70101<br>@040eror/@70101 |     |                                                                                                    |
|                                                                                          |                                    | _   | See                                                                                                    |
| Face [reth                                                                               |                                    |     | the second second second second second second second second second second second second second second second se |

Figure 44: Save As dialog box

Kapelle Clefs offers a default name for your progress report; you may change this to suit yourself. Use the Save As dialog box to navigate to the location where you want to save the exported progress report, then click Save.

NOTE: an exported progress report is always the complete set of entries, whether or not the report has been filtered.

## **Closing the Progress Report Dialog Box**

To close the Progress Report dialog box, click either Save/Close or the Close button. Save/Close will automatically save changes you have made, and then close the dialog box.

Clicking on the Close button will give you the option of saving any changes you may have made prior to closing the dialog box:

| One |                     | 1 |
|-----|---------------------|---|
|     | Terra and changes ( |   |
| ~   | the particular      |   |
| 50  | 1 464 C             |   |
| -   |                     |   |

Figure 45: Closing the Progress Report

Note that any changes you have made-sorting, filtering, deleting-

are not saved permanently to the progress report file unless you specifically indicate that the changes are to be saved, either by clicking the Save/Close button, or by clicking on Close and then clicking "Yes" in response to the query about saving your changes. MIDI

## Using a MIDI Keyboard With Kapelle Clefs

If there is a MIDI instrument (usually a keyboard) connected to your computer via a standard MIDI cable, you can use that MIDI keyboard for Kapelle Clefs input.

The MIDI OUT port of the MIDI keyboard should be connected to the MIDI IN port on your computer for input to work. In most setups, the keyboard's MIDI IN port is connected to the computer's MIDI OUT port as well, although that isn't required for MIDI input in Kapelle Clefs.

Most computers nowadays have sound cards which contain a builtin MIDI interface. The MIDI ports are usually combined with the joystick connector; a special cable is required that splits the port into separate connectors for joystick and MIDI.

Consult the documentation for your sound card for more details.

#### Using Kapelle Clefs Without a MIDI Keyboard

If you do not have a MIDI keyboard, or do not have MIDI capability at all, you can still use Kapelle Clefs with the built-in onscreen keyboard.

To show the keyboard, select the command Keyboard from the View MENU. The onscreen keyboard will be displayed:

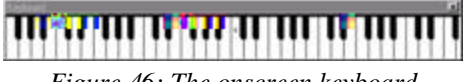

Figure 46: The onscreen keyboard

The onscreen keyboard may be positioned anywhere on the screen that is convenient for you.

To close it, select again the command Keyboard from the VIEWMENU, or

click on the keyboards close box (on the right-hand side of the keyboard's title bar.)

To play a note on the keyboard, click it and hold the mouse button down for as long as you wish the note to continue sounding. The key will be highlighted in inverse video. If you have a sound card in your computer, you should hear the note as it is being played.

Note that the location of middle 'c' is marked on the keyboard.

## The MIDI Settings Dialog Box

Kapelle Clef's MIDI Settings are all reached via the MIDI Settings dialog box. Use this dialog box to set input and output ports, output channels, output programs, and the MIDI Thru feature.

To adjust your MIDI settings, select the command  ${\tt MIDI}\,{\tt Settings}$  from the  ${\tt FileMenu}.$ 

The MIDI Settings dialog box is displayed:

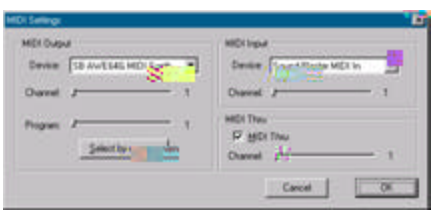

Figure 47: MIDI Settings dialog box

## Setting the MIDI Input and Output Ports

To set your MIDI Input and Output ports, use the list boxes in the MIDI Settings dialog box. Both of these will allow you to choose from available devices on your system:

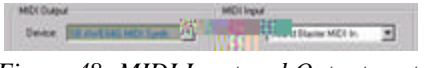

Figure 48: MIDI Input and Output ports

NOTE: most systems will have only one MIDI Input port, but may

well have several output ports.

Note that you can set a particular channel for receiving MIDI input. The default is channel 1, and should not have to be changed for most equipment setups.

## **Setting Output Channels**

The MIDI Output Channel determines which of the standard 16 MIDI channels Kapelle Clefs uses for MIDI output. Kapelle Clef's playback is always through one single MIDI channel. Use the Channel slider to select a value between 1 and 16:

Figure 49: MIDI Output Channel selector

## **Setting Output Programs**

Kapelle Clefs will set your MIDI device to play using any one of its available programs, from 1 through 256. You may use the slider to

click on the program's name).

## Setting MIDI Thru

MIDI Thru allows you to route the output of your MIDI instrument to the input of a MIDI playback device (such as the internal sound card on your computer.) You may select which channel receives the routed output information by using the slider.

| C SECUTIVE |      |
|------------|------|
|            | 1000 |
| COMPANY OF |      |

Figure 52: MIDI Thru controls

Use the MIDI Thru channel slider to set the channel. Make sure that the MIDI Thru check box is checked for MIDI Thru to be enabled.

## Summary of Commands

#### **New Exercise**

Use this command to start a new exercise. The command is disabled if an exercise is already in progress.

- Keyboard: Control+N
- Icon: 🗉
- Menu: File, Context

#### **Stop Exercise**

Use this command to stop an exercise that is currently in progress. The command is disabled if there is no current exercise.

Using this command will result in the score for the current exercise being discarded.

• Keyboard: Control+X

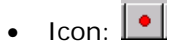

• Menu: File, Context

#### **Progress Report**

Shows the progress report dialog box.

- Keyboard: Control+P
- Icon: 🔀
- Menu: File, Context

## **MIDI Settings**

Shows the MIDI Settings dialog box.

• Menu: File

## Exit

Exits the Kapelle Clefs application.

• Menu: File

## **View Toolbar**

Shows or hides the Toolbar.

• Menu: View, Context

## **View Status Bar**

Shows or hides the Status Bar.

• Menu: View, Context

## **View Keyboard**

Shows or hides the onscreen keyboard.

• Menu: View, Context

## **Color, Correct Notes**

Displays the standard Windows Color dialog box, enabling the selection of the color for correctly -played notes.

• Menu: View

## **Color, Incorrect Notes**

Displays the standard Windows Color dialog box, enabling the selection of the color for incorrectly-played notes.

• Menu: View

## **Default Colors**

Resets the colors for correctly- and incorrectly-played notes to the program defaults.

• Menu: View

#### **Treble Clef**

Sets the clef for the next new exercise to Treble.

- Menu: Clefs, Context
- Icon:
- Keyboard: Control+T

#### Soprano Clef

Sets the clef for the next new exercise to Soprano.

- Menu: Clefs, Context
- Icon: 📃
- Keyboard: Control+S

#### Mezzo Soprano Clef

Sets the clef for the next new exercise to Mezzo-Soprano.

• Menu: Clefs, Context

- Icon:
- Keyboard: Control+M

## **Alto Clef**

Sets the clef for the next new exercise to Alto.

- Menu: Clefs, Context
- Icon: 🔳
- Keyboard: Control+A

## **Tenor Clef**

Sets the clef for the next new exercise to Tenor.

- Menu: Clefs, Context
- Icon:
- Keyboard: Control+E

## Baritone (C) Clef

Sets the clef for the next new exercise to the C-clef Baritone.

- Menu: Clefs, Context
- Icon: 📃
- Keyboard: Control+C

## Baritone (F) Clef

Sets the clef for the next new exercise to the F-clef Baritone.

• Menu: Clefs, Context

- Icon:
- Keyboard: Control+F

## **Bass Clef**

Sets the clef for the next new exercise to Bass.

- Menu: Clefs, Context
- Icon:
- Keyboard: Control+B

## **Multiple Clefs**

Displays the Multiple Clefs dialog box, enabling the selection of multiple clefs for an exercise.

- Menu: Clefs, Context
- Icon:

## Level 1

Sets the level for the next exercise to Level 1.

- Menu: Levels, Context
- Icon:
- Keyboard: Control+1

#### Level 2

Sets the level for the next exercise to Level 2.

- Menu: Levels, Context
- Icon:

Kapelle Clefs Manual Page

Kapelle Clefs Manual Page 36

## **About Kapelle Clefs**

Displays the About Kapelle Clefs dialog.

• Menu: Help

# Keyboard Shortcuts

| Command Name       | Keyboard  |  |
|--------------------|-----------|--|
| New Exercise       | Control+N |  |
| Stop Exercise      | Control+X |  |
| Progress Report    | Control+P |  |
| Treble Clef        | Control+T |  |
| Soprano Clef       | Control+S |  |
| Mezzo-Soprano Clef | Control+M |  |
| Alto Clef          | Control+A |  |
| Tenor Clef         | Control+E |  |
| Baritone (C) Clef  | Control+C |  |
| Baritone (F) Clef  | Control+F |  |
| Bass Clef          | Control+B |  |
| Level 1            | Control+1 |  |
| Level 2            | Control+2 |  |
| Level 3            | Control+3 |  |
| Level 4            | Control+4 |  |
| Level 5            | Control+5 |  |

## System Requirements

Kapelle Clefs is a 32-bit Windows application and will run only under a 32-bit Windows operating system. It has been tested for reliable operation on the following platforms:

- Windows 95
- Windows NT 3.51
- Windows NT 4.0
- Windows 98

Kapelle will not run under the following operating systems:

- Any 16-bit version of Windows (such as Windows 3.1)
- Windows for Workgroups 3.11
- OS/2 Warp 3.0 or 4.0

Kapelle Clefs has not been tested under any of the Windows emulators, such as *SoftWindows* for the Macintosh or UNIX systems.

Kapelle Clefs is not processor intensive, and can run adequately on any computer system that is capable of running any of the supported operating systems.

In order to hear any sound with Kapelle Clefs, your computer should contain either a Windows-compatible MIDI interface, or a sound card with a built-in MIDI interface. Since Kapelle Clefs communicates with the MIDI hardware via the Windows multimedia interface, any sound card/MIDI interface which works correctly with Windows should work with Kapelle Clefs.

## Index

Clef multiple clefs, 14 selecting, 13 Exercise general remarks about doing, 11 starting, 11 stopping, 12 Keyboard MIDI, 24 onscreen, 10, 24 using MIDI keyboard, 24 Keyboard accelerator, 7 Level description of the five levels, 13 Menu Clefs, 8 context menus, 9 File, 8 Help, 9 keyboard activation, 7 keyboard shortcut, 7 Levels, 8 View, 8 MIDI

input port, 25 output channel, 26 output port, 25 output program, 26 settings, 25 Thru, 27 Progress Reports closing the progress report window, 22 deleting entries, 18 exporting, 22 filtering entries, 19 general information, 16 printing, 21 removing filters, 21 selecting entries, 17 sorting entries, 17 Status Bar, 6 Toolbar, 4 docking, 5 floating, 5 resizing, 6 Window resizing, 4